- 1) Open the file using: File -> Open
- 2) Select file to transform.

3) If the file is stereo it is necessary to change it to Mono. In photo 1 we see an example of a stereo file where 2 audio tracks are seen. In the case that the file has only one track, go to step 6).

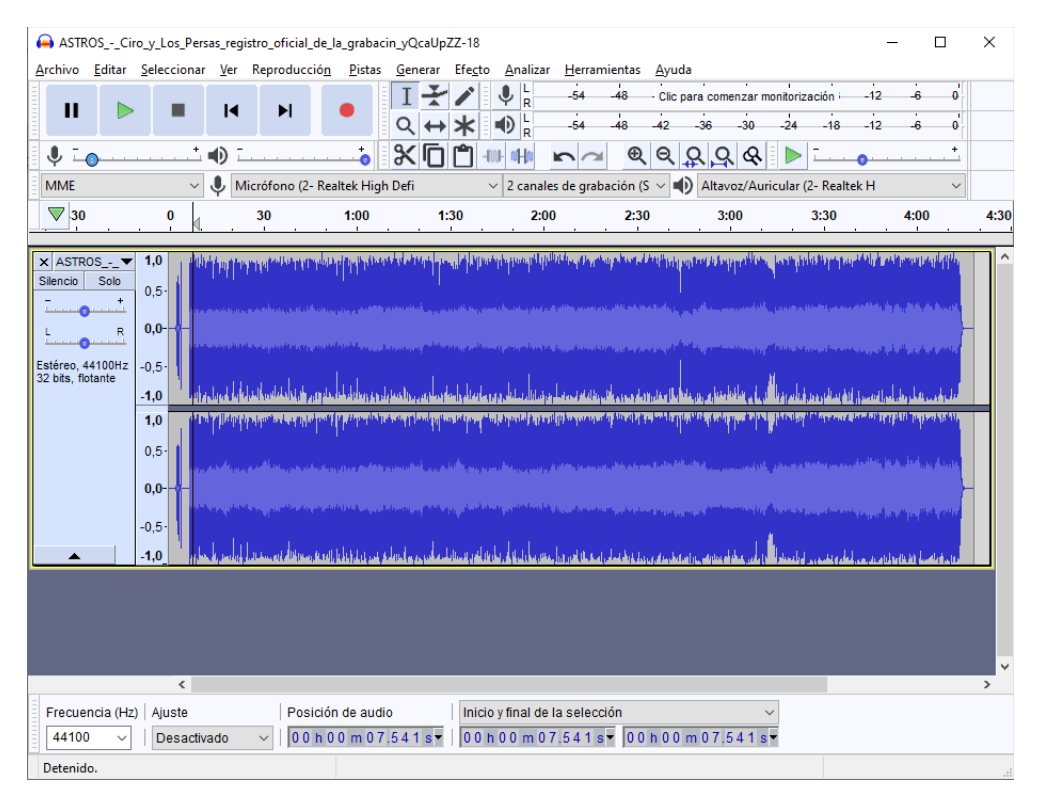

## 4) Click on the arrow indicated in Image 2 and select "Divide stereo to mono track".

| <b>Ⅱ</b> ►                                                                                                    |                                                                                                    | lucción Pistas                            | Generar Efecto Ana<br>I ★ / ↓ ↓<br>Q ↔ ★ • ↓ ↓<br>K □ □ □ + ↓ ↓ | lizar Herramientas Ayu<br>-54 -48 Clic<br>-54 -48 -42<br>-54 -48 -42                                                                                                    | uda<br>c para comenzar mo<br>-36 -30 | nitorización<br>-24 -18 - | 12 -6 0<br>12 -6 0<br>+ |     |
|----------------------------------------------------------------------------------------------------|----------------------------------------------------------------------------------------------------|-------------------------------------------|-----------------------------------------------------------------|----------------------------------------------------------------------------------------------------|--------------------------------------|---------------------------|-------------------------|-----|
| MME                                                                                                    | <ul> <li>V</li> <li>Micrófono</li> </ul>                                                                                                    | o (2- Realtek High [                      | Defi ∨ 2 ca                                                     | nales de grabación (S $ 	imes $                                                                                                    | Altavoz/Auric                        | ular (2- Realtek H        | + ~                     | 1   |
| ▼ 30                                                                                                    | 0 30                                                                                                    | 1:00                                      | 1:30                                                            | 2:00 2:30                                                                                                    | 3:00                                 | 3:30                      | 4:00                    | 4:3 |
| Site Nombre.<br>Desplaza<br>Desplaza<br>Desplaza<br>Desplaza<br>Porma de<br>Forma de<br>Espectroy<br>Configur<br>Hacer pis<br>Intercam<br>Dividir pi<br>Dividir pi<br>Color de<br>Formato | r pista hacia arriba<br>r pista hacia abajo<br>r pista a la parte superior<br>pista a la parte inferior<br>e onda<br>e onda (dB)<br>grama<br>ación de espectrograma<br>ta estéreo<br>biar canales estéreo<br>sta estéreo<br>onda | ни на на на на на на на на на на на на на |                                                                 | ال عن المراجع المراجع المراجع التي يتحقق المراجع المراجع المراجع المراجع المراجع المراجع المراجع المراجع المراجع<br>المراجع المراجع المراجع المراجع المراجع المراجع المراجع المراجع المراجع المراجع المراجع المراجع المراجع المراجع |                                      |                           |                         |     |
| Frecuenc                                                                                                    |                                                                                                    |                                           |                                                                 |                                                                                                    |                                      |                           |                         |     |

5) Next, it is observed that the tracks become independent from each other and we proceed to click on the X to delete the second track:

| ASTROSCi                           | ro_y_Los_Per        | sas_registro_oficia                                                                                                    | l_de_la_grabacin                                                                                                    | _yQcaUpZZ-18                                                                                                    |                                     |                                                                                                    |                                                                                                    |                                           | - 0                                              | ×    |
|------------------------------------|---------------------|----------------------------------------------------------------------------------------------------|----------------------------------------------------------------------------------------------------|----------------------------------------------------------------------------------------------------|-------------------------------------|----------------------------------------------------------------------------------------------------|----------------------------------------------------------------------------------------------------|-------------------------------------------|--------------------------------------------------|------|
| <u>A</u> rchivo <u>E</u> ditar     | <u>S</u> eleccionar | Ver Reproduc                                                                                                    | ció <u>n P</u> istas                                                                                                    | <u>G</u> enerar Efe <u>c</u> t                                                                                                    | o <u>A</u> nalizar <u>H</u> erra    | mientas <u>A</u> yu                                                                                              | da                                                                                                    |                                           |                                                  |      |
|                                    |                     |                                                                                                    |                                                                                                    | IXI                                                                                                    | .↓ L54                              | -48 Clic                                                                                                    | para comenzar mo                                                                                               | nitorización -12                          | -6 0                                             |      |
| II 🕨                               |                     |                                                                                                    | •                                                                                                    |                                                                                                    | -54                                 | -48 -42                                                                                                    | -36 -30                                                                                                    | -24 -18 -12                               | -6 0                                             |      |
|                                    |                     | •                                                                                                    | t                                                                                                    | xnn                                                                                                    |                                     | ∎ ® Q                                                                                                    | <u> </u>                                                                                                    | ▶ <u></u>                                 | +                                                |      |
| MME                                | ~                   | J Micrófono (2                                                                                                    | 2- Realtek High I                                                                                                    | Defi                                                                                                    | ✓ 2 canales de gra                  | bación (S 🗸 🛙                                                                                                    | Altavoz/Auric                                                                                                  | ular (2- Realtek H                        | ~                                                |      |
| ▼ 30                               | . <b>9</b>          | 30                                                                                                    | 1:00                                                                                                    | 1:30                                                                                                    | 2:00                                | 2:30                                                                                                    | 3:00                                                                                                    | 3:30                                      | 4:00                                             | 4:30 |
|                                    |                     |                                                                                                    |                                                                                                    |                                                                                                    | and the second second               |                                                                                                    |                                                                                                    |                                           | and the second second                            |      |
| × ASTROS▼                          | 1,0                 |                                                                                                    | and the second second second second second second second second second second second second second second second                                                                                                    | المل الصلح ليشريه م                                                                                                    | ika dan ang pang pang ban kan       | line and an edge.                                                                                                | Sector Sector                                                                                                  | ם אורי ישיא היולי איי איינוקרייא          | נייןי <b>וייקייזיי</b> יזיייז איי                |      |
| - +                                | 0,5-                |                                                                                                    |                                                                                                    |                                                                                                    |                                     | ر دامده معرفه عاقد . در                                                                                          |                                                                                                    | ا دائرانى بى بى بى بى بى بى بى            | in an air an an an an an an an an an an an an an |      |
| L R                                | 0,0-                |                                                                                                    | e en anderekti – k e                                                                                                    |                                                                                                    |                                     |                                                                                                    |                                                                                                    |                                           |                                                  |      |
| ·····                              | 1918-19             | na ang ang ang ang ang ang ang ang ang a                                                                                                    | وبالريب والأوافا والارتقاع                                                                                                    | and the state of the state of the state of the state of the state of the state of the state of the state of the                                                                                                    | ne-tymediation independent          | Station and states and states                                                                                    | heles and a stranges of                                                                                        | hina katapatén katapatén (                | والمرور المراجع المراجع                          |      |
| 32 bits, flotante                  | -0,5                |                                                                                                    | المالية ال                                                                                                    | . Luci                                                                                                    |                                     |                                                                                                    |                                                                                                    |                                           |                                                  |      |
|                                    | -1,0 107            | and a state of the second second second second second second second second second second second second second s                                                                                                    | Muharanananan                                                                                                    | aling and a fact offer                                                                                                    | الالار ويراجع ورايا والريساني وروري |                                                                                                    | MARCH WARRAND                                                                                                  | را استعمار ( 10 ( 10 ماله و معل التلك ( 1 | فالبواريب الطبوطيات                              |      |
| × ASTROS▼                          | 1,0                 | a Lihada haradan persentat                                                                                                    | in the first state of the second state of the second state of the | and the state of the second state of the second state of the secon | يسبطه والبناء للالمسلطات            | and month to and                                                                                                 | ha, na sala sa ku ing b                                                                                        | a na sta sta sta sta sta sta              | at a strength of the second                      |      |
| - +                                | 0,5                 | يون بدائيرو ، بايرو                                                                                                    | an an an an an an an an an an an an an a                                                                                                    |                                                                                                    |                                     | أطلقا معنف غظيين                                                                                                 | والمتعادين والمتعادية                                                                                          | والمتشينة ومعرفين والمتنا ورودين          | ورياري والمراجع                                  |      |
| L R                                | 0,0                 | an dan series and a series of the series of the series of | e se reprotes a tra                                                                                                    | an and a start                                                                                                    | and a static the second             |                                                                                                    |                                                                                                    |                                           |                                                  |      |
| <u></u>                            | 10,000              | and the second second second second second second second second second second second second second second second                                                                                                    | فالتلوين مسالبة الخاطبان تعويه                                                                                                    | and the second second                                                                                                    | and producted in the production of  | The state of the state of the state of the state of the state of the state of the state of the state of the stat | and a second second second second second second second second second second second second second second second | أسريه والمتحفظ ويحدا بالمائية             | and particular                                   |      |
| Mono, 44100Hz<br>32 bits, flotante | -0,5                | a la la                                                                                                    |                                                                                                    |                                                                                                    |                                     |                                                                                                    |                                                                                                    |                                           |                                                  |      |
|                                    | -1,0                |                                                                                                    | an Antil Laboratoria da                                                                                                    | الار السالية في الدوم الم                                                                                                    | Alera Alexander an al the           | طريدان وروبار فالأفاصان اله                                                                                      | terly contributed and a set of the                                                                             | امتدعت أطبع تشدرت والتعتاد                | بالمقطعين الفظامات                               |      |
|                                    |                     |                                                                                                    |                                                                                                    |                                                                                                    |                                     |                                                                                                    |                                                                                                    |                                           |                                                  |      |
|                                    |                     |                                                                                                    |                                                                                                    |                                                                                                    |                                     |                                                                                                    |                                                                                                    |                                           |                                                  |      |
|                                    |                     |                                                                                                    |                                                                                                    |                                                                                                    |                                     |                                                                                                    |                                                                                                    |                                           |                                                  |      |
|                                    |                     |                                                                                                    |                                                                                                    |                                                                                                    |                                     |                                                                                                    |                                                                                                    |                                           |                                                  | ×    |
| -                                  | <                   |                                                                                                    |                                                                                                    |                                                                                                    |                                     |                                                                                                    |                                                                                                    |                                           |                                                  | >    |
| Frecuencia (Hz                     | :) Ajuste           | Po                                                                                                    | sición de audio                                                                                                    | Inic                                                                                                    | io y final de la selec              | ción                                                                                                    | ~                                                                                                    |                                           |                                                  |      |
| 44100 ~                            | Desactiv            | ado v 0                                                                                                    | 0 h 0 0 m 0 0.0                                                                                                    | 00s - 00                                                                                                    | h00m00.000                          | s▼ 00 h 0 4                                                                                                    | lm:18.456 s▼                                                                                                   |                                           |                                                  |      |
| Detenido.                          |                     |                                                                                                    |                                                                                                    |                                                                                                    |                                     |                                                                                                    |                                                                                                    |                                           |                                                  |      |

6) We change the sampling frequency to 8000 HZ, for this we select the option in the following

| ASTROSCiro_y_Los_Persas_registro_oficial_de_la_grabacin_yQcaUpZZ-18 —                                                                                                    |        |
|----------------------------------------------------------------------------------------------------|--------|
| Archivo       Editar       Seleccionar       Ver       Reproducción       Pistas       Generar       Efecto       Analizar       Herramientas       Ayuda         II       II       II       II       II       II       II       II       II       II       II       II       II       II       II       II       II       II       III       III       III       III       III       III       III       III       III       III       III       III       III       III       III       III       III       III       IIII       IIII       IIII       IIII       IIII       IIII       IIII       IIII       IIIIIIIIIIIIIIIIIIIIIIIIIIIIIIIIIIII                                                                                                    | • 0'   |
| ♥፲━━━━━━━━━━━━━━━━━━━━━━━━━━━━━━━━━━━━                                                                                                    | +      |
| MME v 🌵 Micrófono (2- Realtek High Defi v 2 canales de grabación (S v 🌒 Altavoz/Auricular (2- Realtek H                                                                                                    | $\sim$ |
| <b>▼</b> 30 0 30 1:00 1:30 2:00 2:30 3:00 3:30 4:                                                                                                    | 0 4:30 |
| × ASTROS 1.0<br>Silencia Solo<br>0,5-<br>Unono, 44100Hz<br>32 bits, flotante<br>-1,0<br>Holyddddda yn tadathy yn tadathy yn tadathy yn tadathy yn tadathy dref yn talaethau far yn talaethau far yn tadath yn tadathy far yn tadath yn tadath yn tad |        |
| 8000         11025         18000         22050         32000         44100         48000         96000         176400         192000         352800         384000         1 Ajuste         Posición de audio         Inicio y final de la selección         352800         1 Ajuste         Posición de audio         Inicio y final de la selección         10 0 h 0 0 m 08.984 s▼                                                                                                    | ~      |

image:

7) Once there is only one track, we proceed to export the file, for this we click on "File -> Export -> Export Audio.

| 🔒 ASTROSCiro_y_Los_Persas_regi | jistro_oficial_de_la_grabacin_yQcaUpZZ-18                                                                                                    |                                                                                                    | – 🗆 X                                                                                                    |
|--------------------------------|----------------------------------------------------------------------------------------------------|----------------------------------------------------------------------------------------------------|----------------------------------------------------------------------------------------------------|
| Archivo Editar Seleccionar Ver | Reproducción Pistas Generar Efecto Analizar Herr                                                                                                    | amientas Ayuda                                                                                                    | 20                                                                                                    |
| Nuevo Ctrl+l                   | N I I Z / V R54                                                                                                    | -48 Clic para comenzar monitorización                                                                                                    | -12-6-0                                                                                                    |
| Abrir Ctrl+                    | ⁰                                                                                                    | -48 -42 -36 -30 -24 -1                                                                                                    | 8 -12 -6 0                                                                                                    |
| Archivos recientes             |                                                                                                    |                                                                                                    | · • • • • • • •                                                                                                    |
| Cerrar Ctrl+V                  | W Realitative Dation of Control of Control o | nhasién (S. M. Altaura (Auriaulas (2. Be                                                                                                    | alkalı bi                                                                                                    |
| Guardar proyecto               | > Z canales de gi                                                                                                    |                                                                                                    |                                                                                                    |
| Exportar                       | > Exportar como MP3                                                                                                    | 2:30 3:00 3:30                                                                                                    | · 4:00 4:30                                                                                                    |
| Importar                       | > Exportar como WAV                                                                                                    | er selftent of detrifter to constant in the reconstitutes. Leaster installing                                                                                                    | standil a sitematicalit. 🔰 🛆                                                                                                    |
| Configurar página              | Exportar como OGG                                                                                                    | A second second second second                                                                                                    |                                                                                                    |
| Imprimir                       | Exportar audio Ctrl+Shift+E                                                                                                    | ويتحقق ويعربون القامين وسيتطرق وأربا واستعمتهم تتغرر                                                                                                    | Constitution in a characteristic                                                                                                    |
| Salir Ctrl+(                   | -Q Exportar audio seleccionado                                                                                                    |                                                                                                    |                                                                                                    |
| Mono 44100Hz _0.5              | Exportar etiquetas<br>Exportar múltiple Ctrl+Shift+L                                                                                                    | a the sector of the sector of the first sector of the sector of the sect | and a supering the first sector of the                                                                                                    |
| 32 bits, flotante              | Exportar MiDl                                                                                                    | at the second second state of all the first of                                                                                                    | and a first and the                                                                                                    |
| -1,0 10 10 10 10               |                                                                                                    | AN ATTAC ACCORDENCE OF THE AVERAGE AND A DECEMBER OF A DECEMBER OF A DECEMBER OF A DECEMBER OF A DECEMBER OF A                                                                                                    | Configuration and the second second |
|                                |                                                                                                    |                                                                                                    |                                                                                                    |
|                                |                                                                                                    |                                                                                                    |                                                                                                    |
|                                |                                                                                                    |                                                                                                    |                                                                                                    |
|                                |                                                                                                    |                                                                                                    |                                                                                                    |
|                                |                                                                                                    |                                                                                                    |                                                                                                    |
|                                |                                                                                                    |                                                                                                    |                                                                                                    |
|                                |                                                                                                    |                                                                                                    |                                                                                                    |
|                                |                                                                                                    |                                                                                                    |                                                                                                    |
|                                |                                                                                                    |                                                                                                    |                                                                                                    |
|                                |                                                                                                    |                                                                                                    |                                                                                                    |
| <                              |                                                                                                    |                                                                                                    | > ``                                                                                                    |
| Frecuencia (Hz) Ajuste         | Posición de audio Inicio y final de la sele                                                                                                    | ección 🗸                                                                                                    |                                                                                                    |
| 8000 V Desactivado             | ✓ 00 h 00 m 08.984 s ✓ 00 h 00 m 08.984                                                                                                    | ls▼ 00h00m08.984s▼                                                                                                    |                                                                                                    |
| Detenido.                      |                                                                                                    |                                                                                                    |                                                                                                    |

8) Then a dialog box opens. In the "Name" field select the name of the file. It must be named 1, 2, 3 or 4 according to which input the audio belongs to (The .WAV extension will be added automatically by Audacity). In the "Type" field select "Other uncompressed files". In the "Header" field select WAV (Microsoft) and in the "Encoding" field select Unsigned 8-bit PCM:

| 🔒 Exportar aud                     | lio                         |              |                                           |                             |                             | ×               |
|------------------------------------|-----------------------------|--------------|-------------------------------------------|-----------------------------|-----------------------------|-----------------|
| Guar <u>d</u> ar en:               | Tutoria                     | al Audacity  |                                           | G      Ø                    | ► 🖽 🍤                       |                 |
| Acceso rápido                      | Nombre                      | Ningún       | <ul> <li>elemento coincide cor</li> </ul> | Fecha c<br>n el criterio de | le modificació<br>búsqueda. | n Tipo          |
| Escritorio<br>Bibliotecas          |                             |              |                                           |                             |                             |                 |
| Este equipo                        |                             |              |                                           |                             |                             |                 |
| Red                                | ۲.                          |              |                                           |                             |                             | >               |
|                                    | No <u>m</u> bre:            | Muestra W    | /AV 8 Bits                                |                             | L                           | <u>G</u> uardar |
| <ul> <li>Opciones de fo</li> </ul> | <u>I</u> ipo:<br>rmato<br>C | Otros archi  | WAV (Microsoft)                           | ~                           | ~                           | Cancelar        |
|                                    | С                           | odificación: | Unsigned 8-bit PCM                        | ~                           |                             |                 |
|                                    |                             |              |                                           |                             |                             | ?               |

8) Finally a dialog box opens which will be accepted:

| Etiqueta          | Valor                                                         |
|-------------------|---------------------------------------------------------------|
| Artista           |                                                               |
| Nombre de pista   |                                                               |
| Título del álbum  |                                                               |
| Número de pista   |                                                               |
| Año               |                                                               |
| Género            |                                                               |
| Comentarios       |                                                               |
| Software          | Lavf55.33.100                                                 |
| major_brand       | dash                                                          |
| minor_version     | 0                                                             |
| compatible_brands | isoбmp41                                                      |
|                   |                                                               |
| Channel           | Agregar <u>E</u> liminar L <u>i</u> mpiar                     |
| Generos           | Plantilla                                                     |
| Editar            | Restablecer Cargar Guardar Establecer valores predeterminados |